# BAB VI HASIL DAN PEMBAHASAN

## 4.1 Implementasi Tabel pada Database

Setelah melakukan normalisasi maka langkah selanjutnya yaitu mengimplementasikannya dalam bentuk tabel pada *SQL Server*, berikut implementasinya:

### 4.1.1 Membuat Database

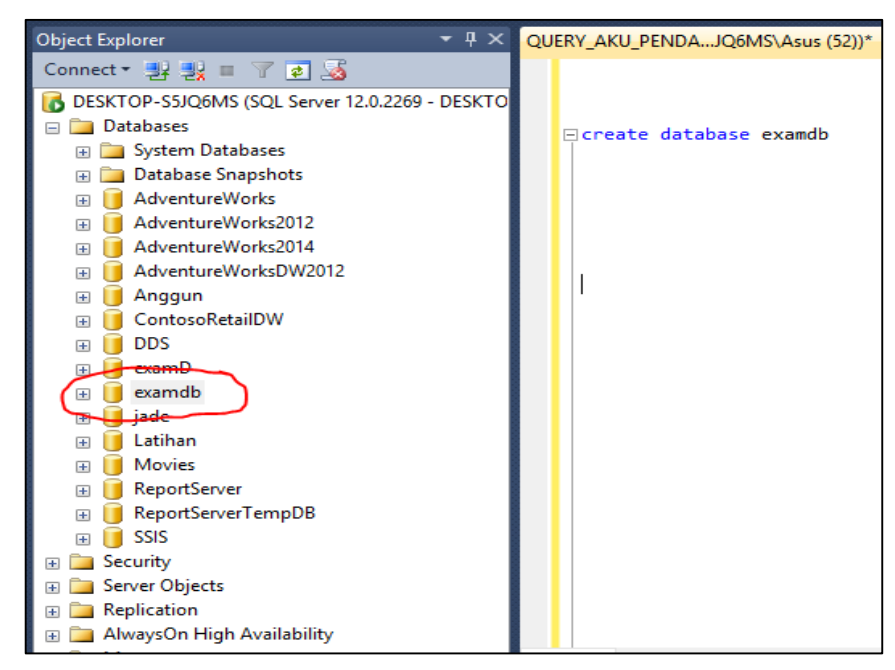

Gambar 4. 1 Create Nama Database

Pada Gambar 4.1, di sisi kanan merupakan *querry* untuk membuat nama *database*. Di sisi kiri merupakan hasil *execute querry database*, yaitu database dengan nama "examdb" yang terdapat lingkaran merah pada gambar. Di *database* ini tabel-tabel akan diimplementasikan.

#### 4.1.2 Membuat Tabel

A. Tabel MataPelajaran

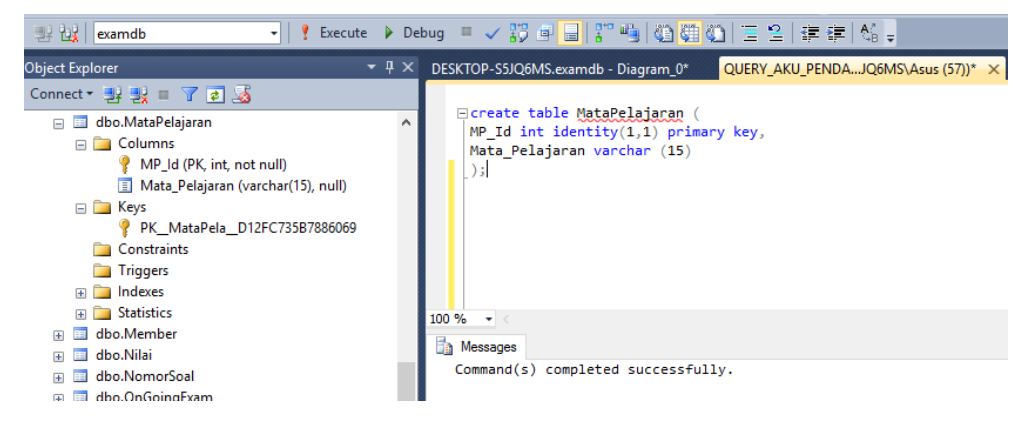

Gambar 4. 2 Create Tabel MataPelajaran

Pada Gambar 4.2, di sisi kanan merupakan *query* untuk membuat tabel MataPelajaran, pada sudut kiri atas merupakan nama *database* sebagai tempat tabel tersebut. Di sisi kiri merupakan hasil *execute query database*, yaitu tabel Matapelajaran yang memiliki kolom MP\_Id dan Mata\_Pelajaran.

B. Tabel Guru

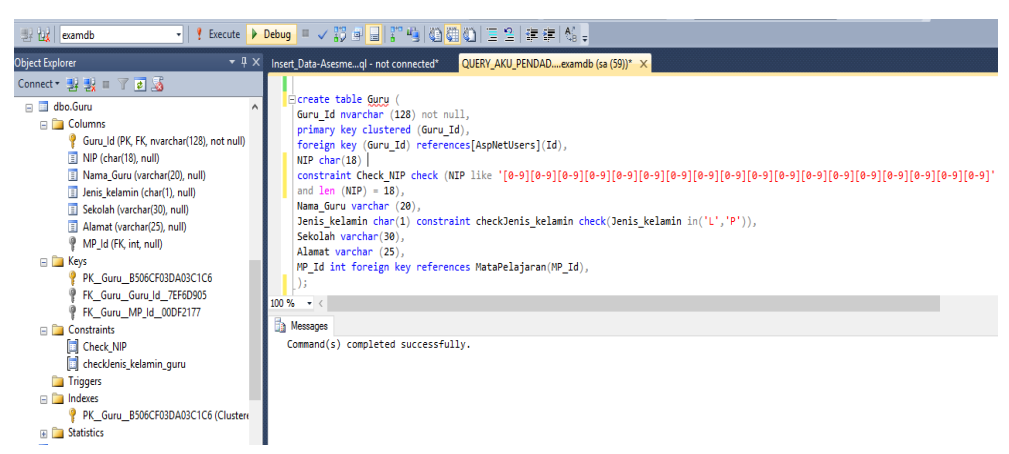

Gambar 4. 3 Create Tabel Guru

Pada Gambar 4.3, di sisi kanan merupakan *query* untuk membuat tabel Guru, pada sudut kiri atas merupakan nama *database* sebagai tempat tabel tersebut. Di sisi kiri merupakan hasil *execute query database*, yaitu tabel Guru yang memiliki kolom Guru\_Id, NIP, Nama\_Guru, Jenis\_Kelamin, Sekolah, Alamat, dan MP\_Id. Memiliki *keys* Guru\_Id sebagai *primary key* dan *foreign*  *key* dari tabel ASPNetUsers, dan MP\_Id sebagai *foreign key* dari tabel MataPelajaran. Memiliki *check constraint* pada kolom Jenis\_Kelamin agar pengisian data pada kolom Jenis\_Kelamin hanya singkatan yaitu "P" atau "L". Dan Memiliki *check constraint* pada kolom NIP dengan pola pengisian hanya bisa diisi angka dengan panjang 18 karakter.

C. Tabel Siswa

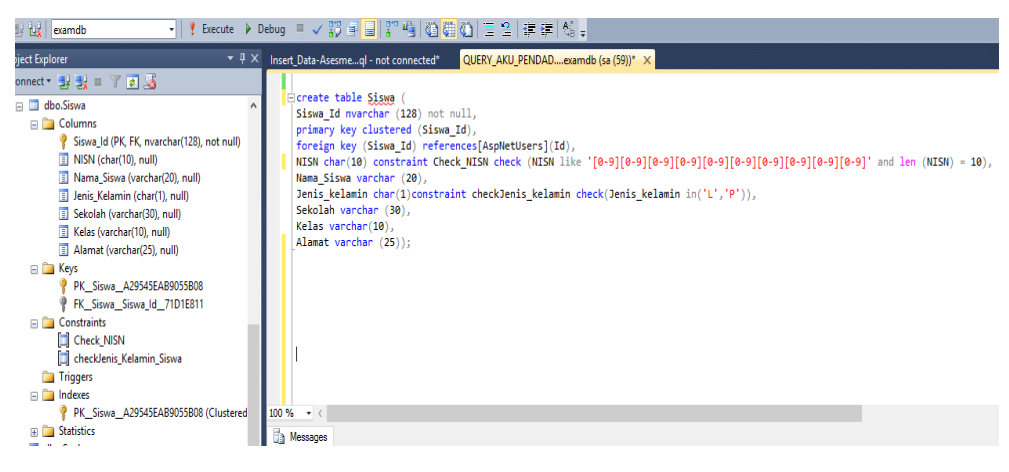

Gambar 4. 4 Create Tabel Siswa

Pada Gambar 4.4, di sisi kanan merupakan *query* untuk membuat tabel Siswa, pada sudut kiri atas merupakan nama *database* sebagai tempat tabel tersebut. Di sisi kiri merupakan hasil *execute query database*, yaitu tabel Siswa yang memiliki kolom Siswa\_Id, NISN, Nama\_Siswa, Jenis\_Kelamin, Sekolah, Kelas, dan Alamat. Memiliki *keys* Siswa\_Id sebagai *primary key* dan *foreign key* dari tabel ASPNetUsers. Memiliki *check constraint* pada kolom Jenis\_Kelamin agar pengisian data pada kolom Jenis\_Kelamin hanya singkatan yaitu "P" atau "L". Dan Memiliki *check constraint* pada kolom NISN dengan pola pengisian hanya bisa diisi angka dengan panjang 10 karakter.

### D.Tabel Ujian

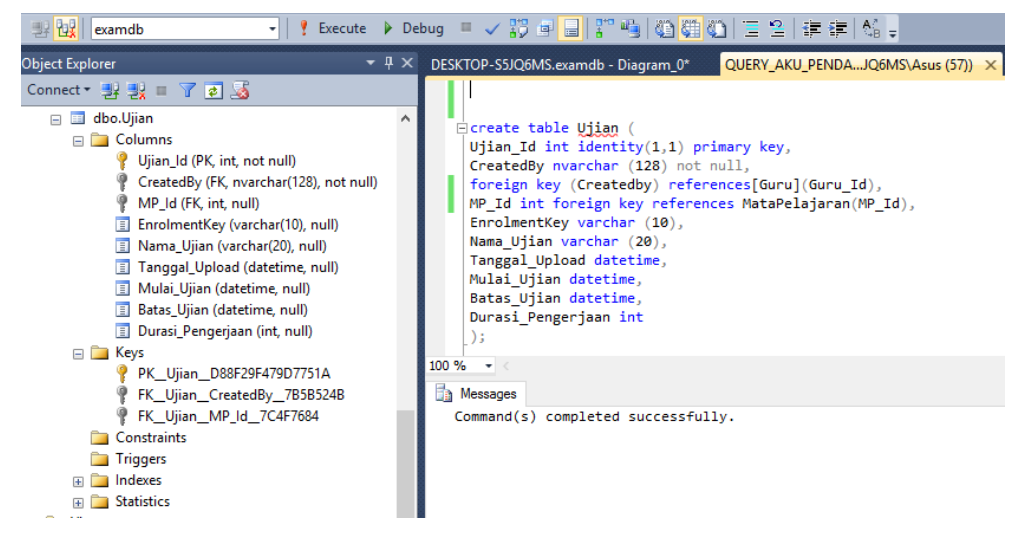

Gambar 4. 5 Create Tabel Ujian

Pada Gambar 4.5, di sisi kanan merupakan *query* untuk membuat tabel Ujian, pada sudut kiri atas merupakan nama *database* sebagai tempat tabel tersebut. Di sisi kiri merupakan hasil *execute query database*, yaitu tabel Ujian yang yang memiliki kolom Ujian\_Id, CreatedBy, MP\_Id, Nama\_Ujian, EnrolmentKey, Tanggal\_Upload, Mulai\_Ujian, Batas\_Ujian, dan Durasi\_Pengerjaan. Memiliki *keys* Ujian\_Id sebagai *primary key*, CreatedBy (Guru\_Id) sebagai *foreign key* dari tabel Guru, dan MP\_Id sebagai *foreign key* dari tabel MataPelajaran.

E. Tabel Tag

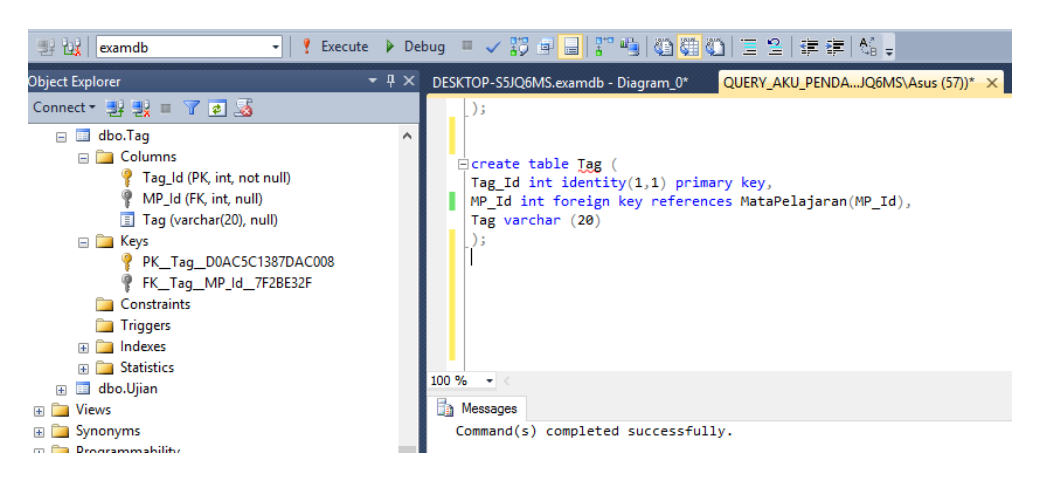

Gambar 4. 6 Create Tabel Tag

Pada Gambar 4.6, di sisi kanan merupakan *query* untuk membuat tabel Tag, pada sudut kiri atas merupakan nama *database* sebagai tempat tabel tersebut. Di sisi kiri merupakan hasil *execute query database*, yaitu tabel Tag yang memiliki kolom Tag\_Id, MP\_Id, dan Tag. Memiliki *keys* Tag\_Id sebagai *primary key*, dan MP\_Id sebagai *foreign key* dari tabel MataPelajaran.

#### F. Tabel Soal

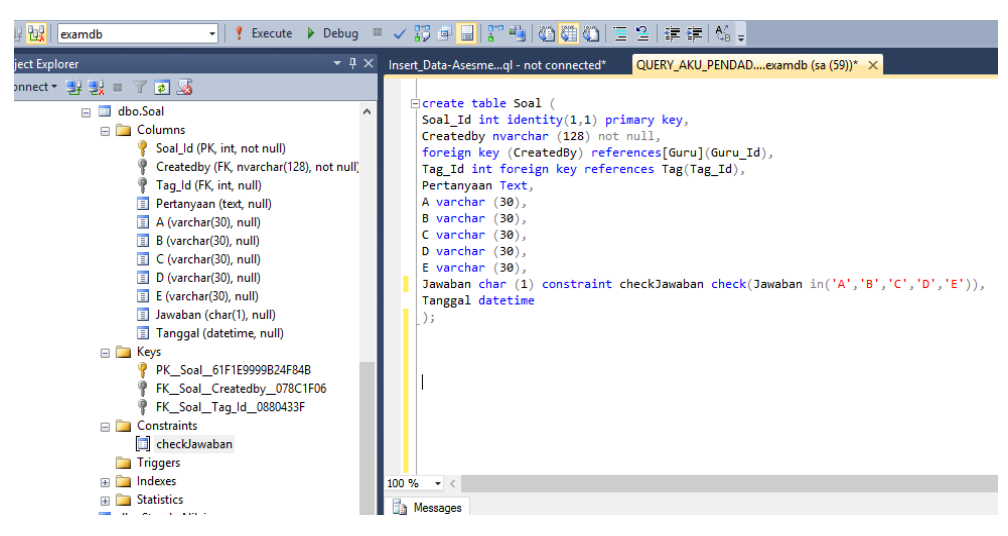

Gambar 4.7 Create Tabel Soal

Pada Gambar 4.7, di sisi kanan merupakan *query* untuk membuat tabel Soal, pada sudut kiri atas merupakan nama *database* sebagai tempat tabel tersebut. Di sisi kiri merupakan hasil *execute query database*, yaitu tabel Soal yang memiliki kolom Soal\_Id, CreatedBy, Tag\_Id, Pertanyaan, A, B, C, D, E, Jawaban, dan Tanggal. Memiliki *keys* Soal\_Id sebagai *primary key*, CreatedBy (kolom Guru\_Id) sebagai *foreign key* dari tabel Guru, dan Tag\_Id sebagai *foreign key* dari tabel Tag. Pada kolom Jawaban memiliki *check constrain*, pada kolom tersebut hanya bisa diisi oleh huruf A atau B atau C atau D atau E.

#### G. Tabel EventUjian

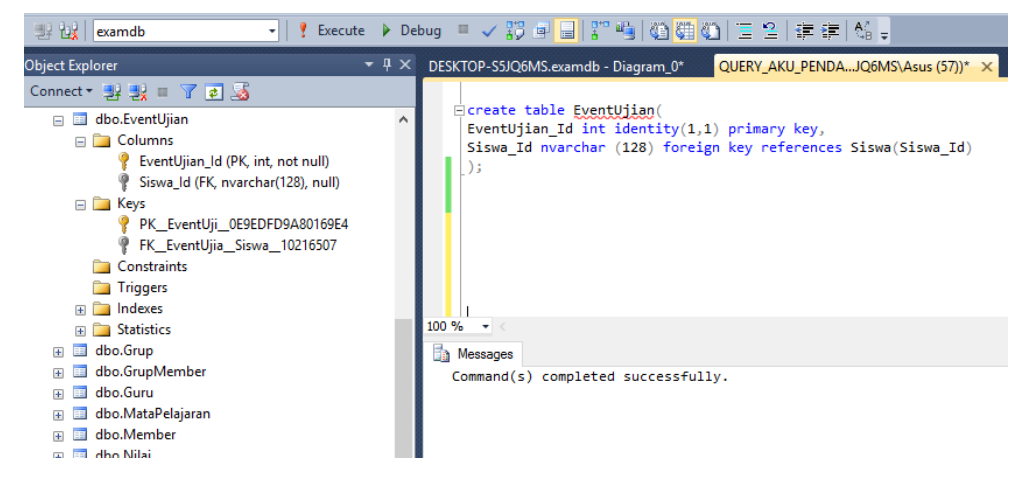

Gambar 4.8 Create Tabel EventUjian

Pada Gambar 4.8, di sisi kanan merupakan *query* untuk membuat tabel EventUjian, pada sudut kiri atas merupakan nama *database* sebagai tempat tabel tersebut. Di sisi kiri merupakan hasil *execute query database*, yaitu tabel EventUjian yang memiliki kolom EventUjian\_Id dan Siswa\_Id. Memiliki *keys* EventUjian\_Id sebagai *primary key* dan Siswa\_Id sebagai *foreign key* dari tabel Guru.

H. Tabel Nilai

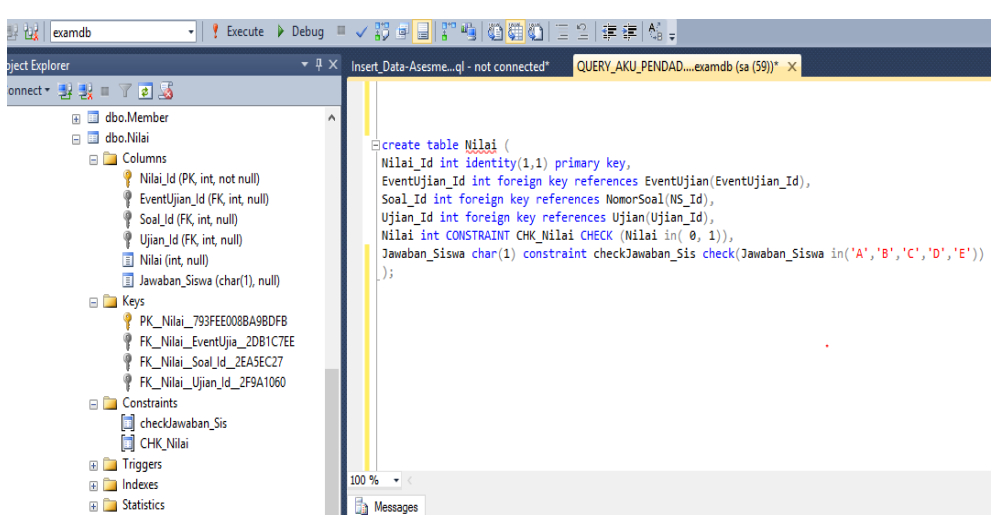

Gambar 4. 9 Create Tabel Nilai

Pada Gambar 4.9, di sisi kanan merupakan *query* untuk membuat tabel Nilai, pada sudut kiri atas merupakan nama *database* sebagai tempat tabel tersebut. Di sisi kiri merupakan hasil *execute query database*, yaitu tabel Nilai yang memiliki kolom Nilai\_Id, EventUjian\_Id, Ujian\_Id, Jawaban\_Siswa, Nilai, dan Soal\_Id. Memiliki *keys* Nilai\_Id sebagai *primary key*, EventUjian\_Id sebagai *foreign key* dari tabel EventUjian, Ujian\_Id sebagai *foreign key* dari tabel Ujian dan Soal\_Id sebagai *foreign key* dari tabel NomorSoal. Pada kolom Jawaban\_Siswa memiliki *check constrain*, pada kolom tersebut hanya bisa diisi oleh huruf A atau B atau C atau D atau E.

I. Tabel NomorSoal

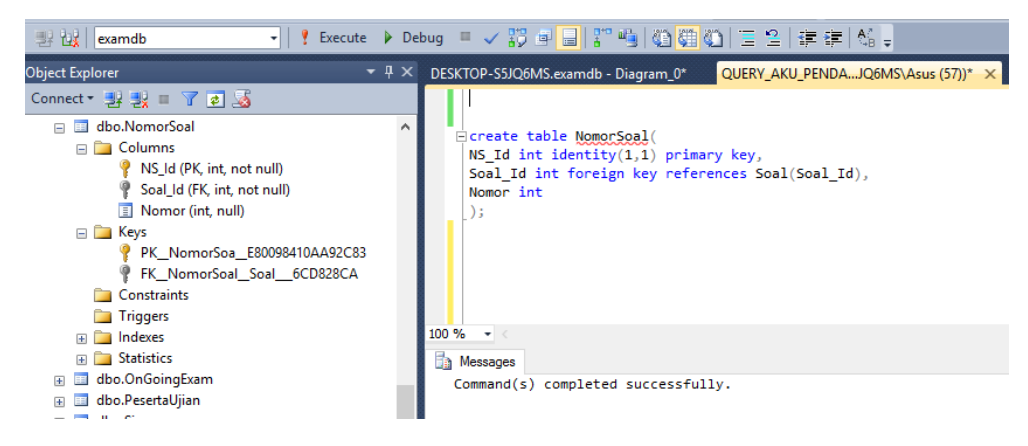

Gambar 4. 10 Create Tabel NomorSoal

Pada Gambar 4.10, di sisi kanan merupakan *query* untuk membuat tabel NomorSoal, pada sudut kiri atas merupakan nama *database* sebagai tempat tabel tersebut. Di sisi kiri merupakan hasil *execute query database*, yaitu tabel NomorSoal yang memiliki kolom NS\_Id, Soal\_Id, dan Nomor. Memiliki *keys* NS\_Id sebagai *primary key*, EventUjian\_Id sebagai *foreign key* dari tabel EventUjian, dan Soal\_Id sebagai *foreign key* dari tabel Soal.

#### J. Tabel Member

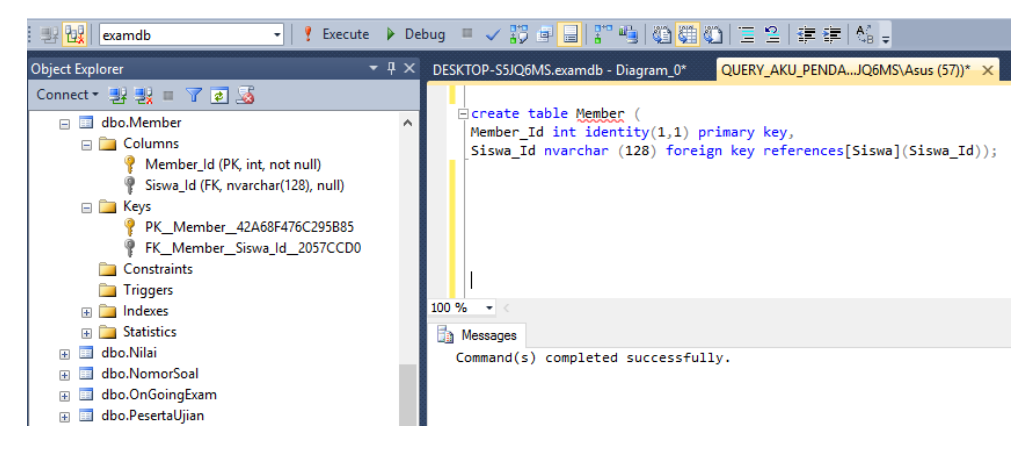

Gambar 4. 11 Create Tabel Member

Pada Gambar 4.11, di sisi kanan merupakan *query* untuk membuat tabel Member, pada sudut kiri atas merupakan nama *database* sebagai tempat tabel tersebut. Di sisi kiri merupakan hasil *execute query database*, yaitu tabel Member yang memiliki kolom Member\_Id, dan Siswa\_Id. Memiliki *keys* Member\_Id sebagai *primary key* dan Siswa\_Id sebagai *foreign key* dari tabel EventUjian.

K. Tabel GrupMember

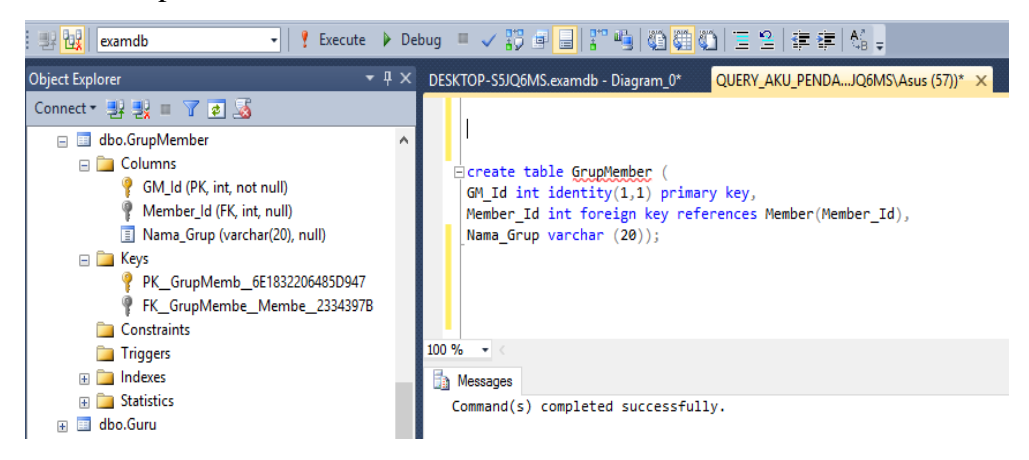

Gambar 4. 12 Create Tabel GrupMember

Pada Gambar 4.12, di sisi kanan merupakan *query* untuk membuat tabel GrupMember, pada sudut kiri atas merupakan nama *database* sebagai tempat tabel tersebut. Di sisi kiri merupakan hasil *execute query database*, yaitu tabel GrupMember yang memiliki kolom GM\_Id, Member\_Id, dan Nama\_Grup. Memiliki *keys* GM\_Id sebagai *primary key*, Member\_Id sebagai *foreign key* dari tabel Member.

L. Tabel Grup

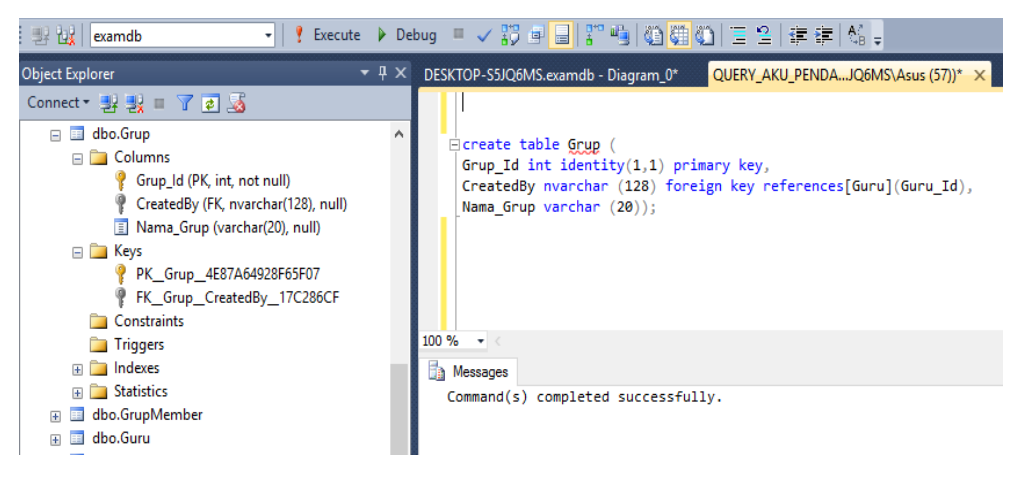

Gambar 4. 13 Create Tabel Grup

Pada Gambar 4.13, di sisi kanan merupakan *query* untuk membuat tabel Grup, pada sudut kiri atas merupakan nama *database* sebagai tempat tabel tersebut. Di sisi kiri merupakan hasil *execute query database*, yaitu tabel Grup yang memiliki kolom Grup\_Id, CreatedBy, dan Nama\_Grup. Memiliki *keys* Grup\_Id sebagai *primary key* dan CreatedBy sebagai *foreign key* dari tabel Guru.

### M. Tabel Clipboard

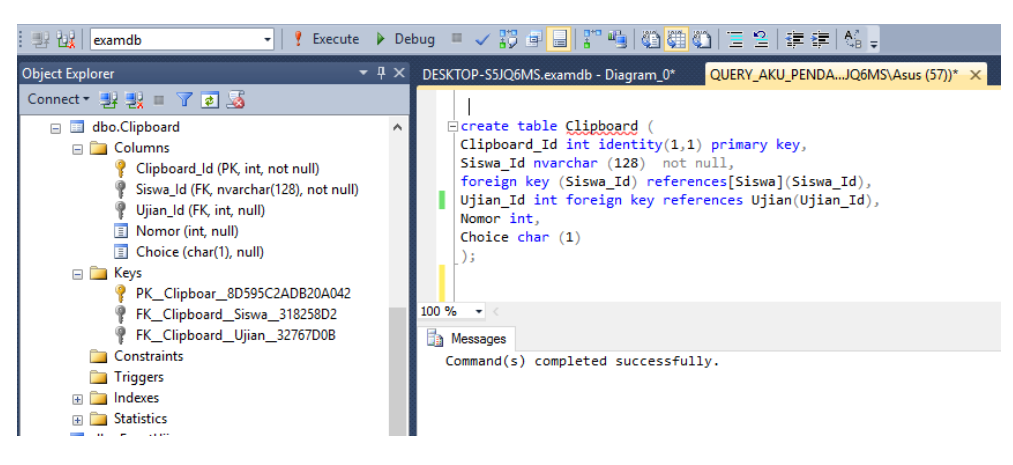

Gambar 4. 14 Create Tabel Clipboard

Pada Gambar 4.14, di sisi kanan merupakan *query* untuk membuat tabel Clipboard, pada sudut kiri atas merupakan nama *database* sebagai tempat tabel tersebut. Di sisi kiri merupakan hasil *execute query database*, yaitu tabel Clipboard yang memiliki kolom Clipboard\_Id, Siswa\_Id, Nomor, Choice dan Ujian\_Id. Memiliki *keys* Clipboard\_Id sebagai *primary key*, Siswa\_Id sebagai *foreign key* dari tabel Siswa dan Ujian\_Id sebagai *foreign key* dari tabel Ujian.

N. Tabel PesertaUjian

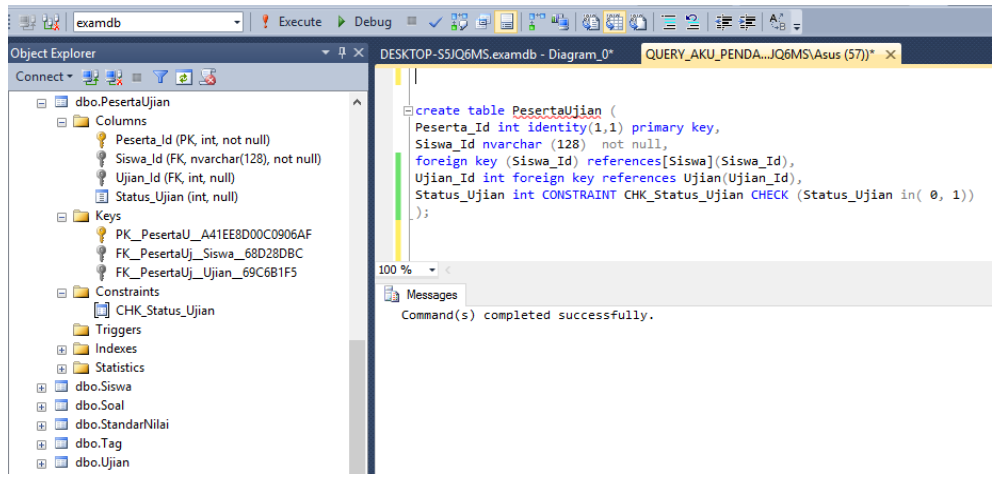

Gambar 4. 15 Create Tabel PesertaUjian

Pada Gambar 4.15, di sisi kanan merupakan *query* untuk membuat tabel PesertaUjian, pada sudut kiri atas merupakan nama *database* sebagai tempat tabel tersebut. Di sisi kiri merupakan hasil *execute query database*, yaitu tabel PesertaUjian yang memiliki kolom Peserta\_Id, Siswa\_Id, Ujian\_Id, dan Status\_Ujian. Memiliki *keys* Peserta\_Id sebagai *primary key*, Siswa\_Id sebagai *foreign key* dari tabel Siswa dan Ujian\_Id sebagai *foreign key* dari tabel Ujian.

## O. Tabel OnGoingExam

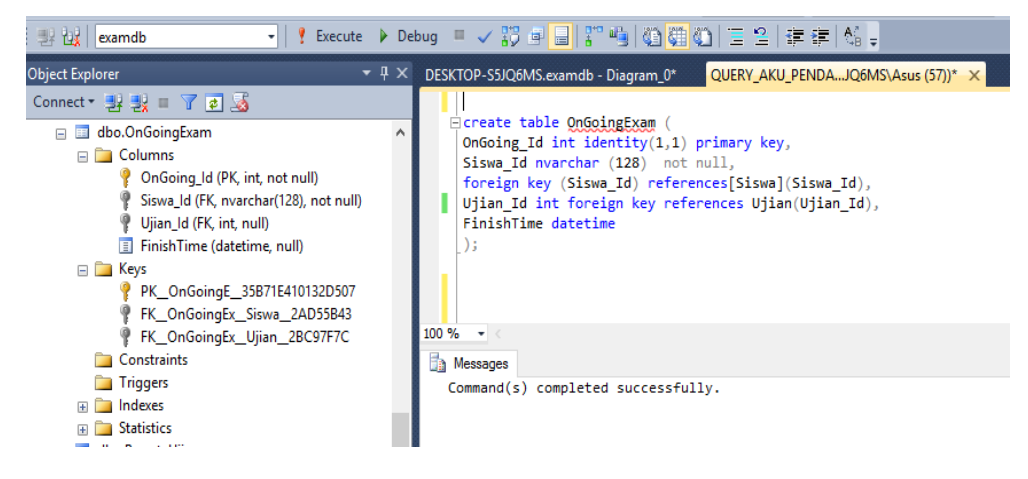

Gambar 4. 16 Create Tabel OnGoingExam

Pada Gambar 4.16, di sisi kanan merupakan *query* untuk membuat tabel OnGoingExam, pada sudut kiri atas merupakan nama *database* sebagai tempat tabel tersebut. Di sisi kiri merupakan hasil *execute query database*, yaitu tabel OnGoingExam yang memiliki kolom OnGoing\_Id, Siswa\_Id, Ujian\_Id, dan FinishTime. Memiliki *keys* OnGoing\_Id sebagai *primary key*, Siswa\_Id sebagai *foreign key* dari tabel Siswa dan Ujian\_Id sebagai *foreign key* dari tabel Ujian.

P. Tabel StandarNilai

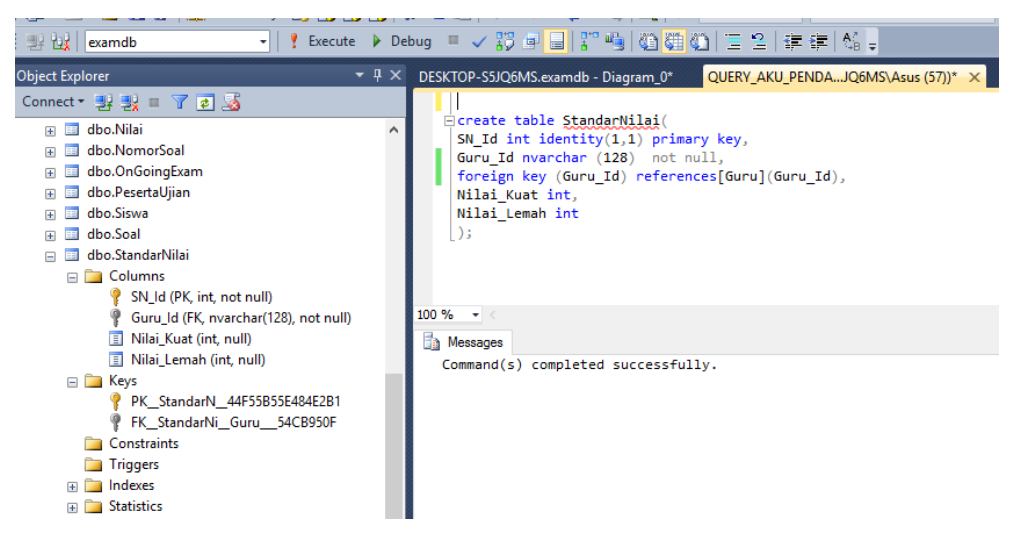

Gambar 4. 17 Create Tabel StandarNilai

Pada Gambar 4.17, di sisi kanan merupakan *query* untuk membuat tabel StandarNilai, pada sudut kiri atas merupakan nama *database* sebagai tempat tabel tersebut. Di sisi kiri merupakan hasil *execute query database*, yaitu tabel StandarNilai yang memiliki kolom SN\_Id, Guru\_Id, Nilai\_Kuat, dan Nilai\_Lemah. Memiliki *keys* SN\_Id sebagai *primary key* dan Guru\_Id sebagai *foreign key* dari tabel Guru.

#### 4.2 Akses *Database*

*Database* tidak dapat diakses oleh *user* (admin, guru, dan siswa), *database* hanya bisa diakses oleh *developer* (pengembang), di sisi lain *user* memiliki otorisasi yang berbeda terhadap sistem sesuai dalam peran yang terdaftar dalam tabel ASPNETRoles yang terdapat dalam *database*.

### 4.3 Pengujian

Pengujian perangkat lunak dilakukan untuk memperoleh informasi serta mengevaluasi kualitas dari produk atau layanan yang sedang diuji. Tujuan pengujian dalam pengembangan basis data adalah untuk mengetahui apakah basis data yang diuji dapat memenuhi kebutuhan *admin* dan *user* dengan mendasari pada rancangan dan pengembangan perangkat lunak.

#### 4.3.1 Metode Pengujian

Metode pengujian yang dipakai dalam pengembangan *database* adalah aniomaly testing. Pengujian anomaly testing dilakukan melalui page admin. Anomaly testing berfungsi untuk mengetahui apakah proses basis data yang memberikan efek samping yang tidak diharapkan (misalnya menyebabkan ketidakonsistenan data atau membuat suatu data menjadi hilang ketika data dihapus)

#### A. Pengujian Anomaly

Pengujian *anomaly* dilakukan terhadap tabel yang telah dinormalisasi, pengujian ini bertujuan untuk menguji apakah tabel tersebut masih memiliki ketergantungan atau ketidakkonsistenan data atau tidak.

- a. Tabel Nilai, Tabel EventUjian, dan Tabel NomorUjian
- 1) Insert Anomaly

| SQL | Query10.sqlS                                                                                                    | 5JQ6MS\Asu                          | s (54))* × | SQLQuery9.sql - | DS5JQ6MS\Asus | (52))* SQLQuery1. |  |  |
|-----|----------------------------------------------------------------------------------------------------|-------------------------------------|------------|-----------------|---------------|-------------------|--|--|
|     | <pre>select*from select*from select*from</pre>                                                                                                    | m EventUji<br>m Nilai<br>m NomorSoa | an<br>1    |                 |               |                   |  |  |
|     | <pre>insert into EventUjian values ('1') insert into EventUjian values ('2') insert into EventUjian values ('3') insert into EventUjian values ('5') insert into EventUjian values ('6')</pre> |                                     |            |                 |               |                   |  |  |
| 100 | % - <                                                                                                    |                                     |            |                 |               |                   |  |  |
|     | Results 🛅 Me                                                                                                    | essages                             |            |                 |               |                   |  |  |
|     | EventUjian_Id                                                                                                    | Siswa_ld                            |            |                 |               |                   |  |  |
| 1   | 1                                                                                                    | 1                                   |            |                 |               |                   |  |  |
| 2   | 2                                                                                                    | 2                                   |            |                 |               |                   |  |  |
| 3   | 3                                                                                                    | 3                                   |            |                 |               |                   |  |  |
| 4   | 4                                                                                                    | 5                                   |            |                 |               |                   |  |  |
| 5   | 5                                                                                                    | 6                                   |            |                 |               |                   |  |  |
|     | Nilai_Id Eve                                                                                                    | ent Ujian_Id                        | Ujian_ld J | awaban_Siswa    | Nilai Soal_ld |                   |  |  |
|     | 145_10 Soal                                                                                                    |                                     |            |                 |               |                   |  |  |

Gambar 4. 18 Pengujian Insert Anomaly

Pada Gambar 4.18, terinat ketika *insert* data pada tabel EventUjian, maka tabel lain tidak ada perubahan, hanya pada tabel EventUjianr yang mengalami penambahan data, sehingga sudah tidak terdapat *anomaly*.

## 2) Delete Anomaly

| nee c | zuery ro.se | p       | 201013 (430 | 13 (34)) | X SQLQUCIYS.SQ | 0     | 55 Q01115 (H303 (5 | c)) Secondrynadi i |
|-------|-------------|---------|-------------|----------|----------------|-------|--------------------|--------------------|
|       | select      | from E  | ventUj      | ian      |                |       |                    |                    |
|       | select      | from M  | Vilai       | -        |                |       |                    |                    |
|       | select      | from M  | lomorSoa    | al       |                |       |                    |                    |
| 00 9  | 6 - <       |         |             |          |                |       |                    |                    |
|       | Results     | h Mono  |             |          |                |       |                    |                    |
|       | EventUli    | an Id   | Siewa Id    |          |                |       |                    |                    |
| 1     | 1           |         | 1           |          |                |       |                    |                    |
| 2     | 2           |         | 2           |          |                |       |                    |                    |
| 3     | 3           |         | 3           |          |                |       |                    |                    |
| 4     | 4           |         | 5           |          |                |       |                    |                    |
| 5     | 5           |         | 6           |          |                |       |                    |                    |
|       | Nilai_Id    | Event   | Jjian_Id    | Ujian_Id | Jawaban_Siswa  | Nilai | Soal_Id            |                    |
| 1     | 4           | 2       |             | 6        | A              | 1     | 4                  |                    |
| 2     | 5           | 2       |             | 6        | A              | 1     | 5                  |                    |
| 3     | 8           | 2       |             | 6        | A              | 1     | 6                  |                    |
|       | NS_ld       | Soal_Id | Nomor       |          |                |       |                    |                    |
| 1     | 4           | 1       | 1           |          |                |       |                    |                    |
| 2     | 5           | 6       | 2           |          |                |       |                    |                    |
| 3     | 6           | 9       | 3           |          |                |       |                    |                    |
| 4     | 7           | 10      | 4           |          |                |       |                    |                    |
|       | -           | 10      | F           |          |                |       |                    |                    |

Gambar 4. 19 Tabel Sebelum Pengujian

Gambar 4.19 merupakan keadaan awal sebelum dilakukan pengujian *delete anomaly*.

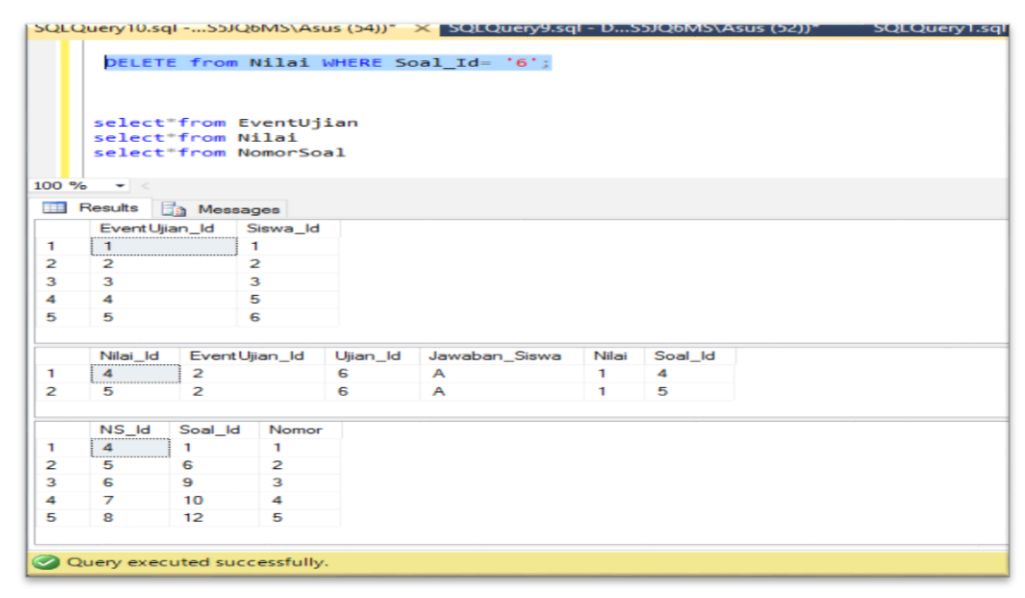

Gambar 4. 20 Pengujian Delete Anomaly

Dari Gambar 4.20 terlihat ketika dilakukan *delete* data pada tabel Nilai, maka tabel lain tidak ikut terhapus, hanya pada tabel Nilai yang terhapus, sehingga sudah tidak terdapat *anomaly*.

3) Update Anomaly

| SQLO   | select<br>select<br>select | from E<br>from N<br>from N | 6MS\Asu<br>ventUj<br>lilai<br>lomorSoa | us (54))*<br>ian<br>al | × SQLQuery9.sq | I - DS | 5JQ6MS\Asus | (52))* | SQLQuery1.sql - |
|--------|----------------------------|----------------------------|----------------------------------------|------------------------|----------------|--------|-------------|--------|-----------------|
| 00 %   | <b>∕₀ -</b> <              |                            |                                        |                        |                |        |             |        |                 |
|        | Results                    | Messa                      | iges                                   |                        |                |        |             |        |                 |
|        | EventUj                    | ian_ld                     | Siswa_ld                               |                        |                |        |             |        |                 |
| 1      | 1                          |                            | 1                                      |                        |                |        |             |        |                 |
| 2      | 2                          |                            | 2                                      |                        |                |        |             |        |                 |
| 3      | 3                          |                            | 3                                      |                        |                |        |             |        |                 |
| 4      | 4                          |                            | 5                                      |                        |                |        |             |        |                 |
| 5      | 5                          |                            | 6                                      |                        |                |        |             |        |                 |
|        | Nilai Id                   | Event                      | liian Id                               | Ujian Id               | Jawaban Siswa  | Nilai  | Soal Id     |        |                 |
| 1      | 4                          | 2                          |                                        | 6                      | В              | 1      | 4           |        |                 |
| 2      | 5                          | 2                          |                                        | 6                      | В              | 1      | 5           |        |                 |
|        | NS_ld                      | Soal_Id                    | Nomor                                  |                        |                |        |             |        |                 |
| 1      | 4                          | 1                          | 1                                      |                        |                |        |             |        |                 |
| 2      | 5                          | 6                          | 2                                      |                        |                |        |             |        |                 |
|        |                            | 9                          | 3                                      |                        |                |        |             |        |                 |
| 3      | 6                          |                            |                                        |                        |                |        |             |        |                 |
| 3<br>4 | 7                          | 10                         | 4                                      |                        |                |        |             |        |                 |

Gambar 4. 21 Tabel Sebelum Pengujian

Gambar 4.21 merupakan keadaan awal sebelum dilakukan pengujian *update anomaly*.

|                                 | select<br>select<br>select<br>WHERE             | *from I<br>*from I<br>*from I<br>E Nila:<br>EventU | EventUj<br>Nilai<br>NomorSo<br>L SET J<br>jian_Id | ian<br>al<br>awaban_s<br>= '2'; | iswa - 'A'              |                 |                   |  |
|---------------------------------|-------------------------------------------------|----------------------------------------------------|---------------------------------------------------|---------------------------------|-------------------------|-----------------|-------------------|--|
| .00 •                           | % • <                                           |                                                    |                                                   |                                 |                         |                 |                   |  |
|                                 | Results                                         | To Mess                                            | ages                                              |                                 |                         |                 |                   |  |
|                                 | EventU                                          | ian Id                                             | Siswa Id                                          |                                 |                         |                 |                   |  |
| 1                               | 1                                               |                                                    | 1                                                 |                                 |                         |                 |                   |  |
| 2                               | 2                                               |                                                    | 2                                                 |                                 |                         |                 |                   |  |
| 3                               | 3                                               |                                                    | 3                                                 |                                 |                         |                 |                   |  |
| 4                               | 4                                               |                                                    | 5                                                 |                                 |                         |                 |                   |  |
|                                 | 5                                               |                                                    | 6                                                 |                                 |                         |                 |                   |  |
| 5                               | 5                                               |                                                    |                                                   |                                 |                         |                 |                   |  |
| 5                               | Nilai Id                                        | Event                                              | Jjian Id                                          | Ujian Id                        | Jawaban Siswa           | Nilai           | Soal Id           |  |
| 1                               | Nilai_Id                                        | Eventl<br>2                                        | Jjian_ld                                          | Ujian_Id<br>6                   | Jawaban_Siswa<br>A      | Nilai<br>1      | 4                 |  |
| 1 2                             | Nilai_ld<br>4<br>5                              | Event<br>2<br>2                                    | Jjian_Id                                          | Ujian_ld<br>6<br>6              | Jawaban_Siswa<br>A<br>A | 1<br>1          | 4<br>5            |  |
| 1<br>2                          | Nilai_ld<br>4<br>5<br>NS_ld                     | Event<br>2<br>2<br>Soal_Id                         | Jjian_Id<br>Nomor                                 | Ujian_ld<br>6<br>6              | Jawaban_Siswa<br>A<br>A | 1<br>1          | 4<br>5            |  |
| 5<br>1<br>2<br>1                | Nilai_ld<br>4<br>5<br>NS_ld<br>4                | Event<br>2<br>2<br>Soal_Id<br>1                    | Jjian_Id<br>Nomor<br>1                            | Ujian_ld<br>6<br>6              | Jawaban_Siswa<br>A<br>A | 1<br>1          | 4<br>5            |  |
| 1<br>2<br>1<br>2                | Nilai_ld<br>4<br>5<br>NS_ld<br>4<br>5           | Eventl<br>2<br>2<br>Soal_ld<br>1<br>6              | Jjian_Id<br>Nomor<br>1<br>2                       | Ujian_ld<br>6<br>6              | Jawaban_Siswa<br>A<br>A | Nilai<br>1<br>1 | Soal_Id<br>4<br>5 |  |
| 5<br>1<br>2<br>1<br>2<br>3      | Nilai_ld<br>4<br>5<br>NS_ld<br>4<br>5<br>6      | Event<br>2<br>2<br>Soal_ld<br>1<br>6<br>9          | Jjian_Id<br>Nomor<br>1<br>2<br>3                  | Ujian_Id<br>6<br>6              | Jawaban_Siswa<br>A<br>A | 1<br>1          | Soal_Id<br>4<br>5 |  |
| 5<br>1<br>2<br>1<br>2<br>3<br>4 | Nilai_ld<br>4<br>5<br>NS_ld<br>4<br>5<br>6<br>7 | Event<br>2<br>2<br>Soal_Id<br>1<br>6<br>9<br>10    | Nomor<br>1<br>2<br>3<br>4                         | Ujian_ld<br>6<br>6              | Jawaban_Siswa<br>A<br>A | 1               | Soal_id<br>4<br>5 |  |

Gambar 4. 22 Pengujian Update Anomaly

Dari Gambar 4.22 terlihat ketika dilakukan *update* data pada tabel Nilai, tabel lain tidak ada perubahan pada tabel lain, hanya pada tabel Nilai yang mengalami perubahan, sehingga sudah tidak terdapat *anomaly*.

### b. Tabel GrupMember, Tabel Member, dan Tabel Grup

#### 1) Insert Anomaly

| SQLC  | uery10.sql                           | S5JQ6MS\Asu                                              | s (54))*                                       | SQLQuery9.sql                             | - DS5JQ6MS\Asus (52))* | × SQLQuery1.sql - |
|-------|--------------------------------------|----------------------------------------------------------|------------------------------------------------|-------------------------------------------|------------------------|-------------------|
| 110 % | insert<br>insert<br>insert<br>insert | into Member<br>into Member<br>into Member<br>into Member | values<br>values<br>values<br>values<br>values | ('1')<br>('2')<br>('3')<br>('5')<br>('6') |                        |                   |
| 110 % |                                      |                                                          |                                                |                                           |                        |                   |
|       | Kesuits                              | Messages                                                 |                                                |                                           |                        |                   |
|       | Member_I                             | d Siswa_ld                                               |                                                |                                           |                        |                   |
| 1     | 1                                    | 1                                                        |                                                |                                           |                        |                   |
| 2     | 2                                    | 2                                                        |                                                |                                           |                        |                   |
| 3     | 3                                    | 3                                                        |                                                |                                           |                        |                   |
| 4     | 4                                    | 5                                                        |                                                |                                           |                        |                   |
| 5     | 5                                    | 6                                                        |                                                |                                           |                        |                   |
|       | Grup_ld                              | CreatedBy Nar                                            | ma_Grup                                        |                                           |                        |                   |
|       | GM_ld                                | Member_Id Nam                                            | ia_Grup                                        |                                           |                        |                   |

Gambar 4. 23 Pengujian Insert Anomaly

Pada Gambar 4.23, terlihat ketika dilakukan *insert* data pada tabel Member, tabel lain tidak ada perubahan, hanya pada tabel Member yang mengalami penambahan data, sehingga sudah tidak terdapat *anomaly*.

## 2) Delete Anomaly

| SQLO  | Select<br>select<br>select | S5JQ6MS<br>*from [db<br>*from[dbc | (Asus (54))* ×<br>bo].[Member<br>b].[Grup]<br>b].[GrupMer | SQLQuery9.sql<br>r]<br>mber] | - DS5JQ6MS\Asus (52))* | × SQLQue |
|-------|----------------------------|-----------------------------------|-----------------------------------------------------------|------------------------------|------------------------|----------|
| 110 9 | 6 - <                      |                                   |                                                           |                              |                        |          |
|       | Booutto 🖂                  |                                   |                                                           |                              |                        |          |
|       | Results                    | Messages                          |                                                           |                              |                        |          |
|       | Member_                    | ld Siswa_ld                       |                                                           |                              |                        |          |
| 1     |                            | 1                                 |                                                           |                              |                        |          |
| 2     | 2                          | 2                                 |                                                           |                              |                        |          |
| 3     | 3                          | 3                                 |                                                           |                              |                        |          |
| 4     | 4                          | 5                                 |                                                           |                              |                        |          |
| 5     | 5                          | 6                                 |                                                           |                              |                        |          |
|       |                            |                                   |                                                           |                              |                        |          |
|       | Grup_Id                    | CreatedBy                         | Nama_Grup                                                 |                              |                        |          |
| 1     | 1                          | 1                                 | XII IPA 1                                                 |                              |                        |          |
| 2     | 2                          | 2                                 | XII IPA 5                                                 |                              |                        |          |
|       |                            |                                   |                                                           |                              |                        |          |
|       | GM Id                      | Member Id                         | Nama Grup                                                 |                              |                        |          |
| 1     | 1                          | 1                                 | XII IPA 1                                                 |                              |                        |          |
| 2     | 2                          | 2                                 | XILIPS 1                                                  |                              |                        |          |
| 2     | 2                          | 2                                 | YILIPA 5                                                  |                              |                        |          |
| 3     | 3                          | 3                                 | All IFA 9                                                 |                              |                        |          |

Gambar 4. 24 Tabel Sebelum Pengujian

Gambar 4.24 merupakan keadaan awal sebelum dilakukan pengujian *delete anomaly*.

|      | Juery 10.se    | 41335Q0IVI3                            | (ASUS (34))                           | 3QEQUERY9.sql - D33 QOM(3(ASUS (32)) X 3Q |
|------|----------------|----------------------------------------|---------------------------------------|-------------------------------------------|
|      | DELE           | TE from Gr                             | upMember                              | WHERE Member_Id= '2';                     |
|      | selec<br>selec | t*from [db<br>t*from[dbc<br>t*from[dbc | oo].[Membe<br>o].[Grup]<br>o].[GrupMe | r]<br>mber]                               |
| .0 % |                |                                        |                                       |                                           |
| F    | Results [      | Messages                               |                                       |                                           |
|      | Member         | _ld Siswa_ld                           |                                       |                                           |
| 1    | 1              | 1                                      |                                       |                                           |
| 2    | 2              | 2                                      |                                       |                                           |
| 3    | 3              | 3                                      |                                       |                                           |
| 1    | 4              | 5                                      |                                       |                                           |
| 5    | 5              | e                                      |                                       |                                           |
|      | Grup Id        | CreatedBy                              | Nama Grup                             |                                           |
| 1    | 1              | 1                                      | XII IPA 1                             |                                           |
| 2    | 2              | 2                                      | XII IPA 5                             |                                           |
|      | GM Id          | Member Id                              | Nama Grup                             |                                           |
|      | 1              | 1                                      | XILIPA 1                              |                                           |
| >    | 3              | 3                                      | XILIPA 5                              |                                           |
|      | -              | -                                      |                                       |                                           |
|      |                |                                        |                                       |                                           |

Gambar 4. 25 Pengujian Delete Anomaly

Dari Gambar 4.25 terlihat ketika dilakukan *delete* data pada tabel GrupMember, tabel lain tidak ikut terhapus, hanya pada tabel GrupMember yang terhapus, sehingga sudah tidak terdapat *anomaly*.

3) Update Anomaly

| SQLC  | select<br>select<br>select | *from [db<br>*from[dbc<br>*from[dbc | Asus (54))* ><br>00].[Membe<br>0].[Grup]<br>0].[GrupMe | SQLQuery9.s | ql - DS5JQ6MS\Asus (52))* | × SQLQu |
|-------|----------------------------|-------------------------------------|--------------------------------------------------------|-------------|---------------------------|---------|
| 110 % | 6                          |                                     |                                                        |             |                           |         |
| 110 % |                            |                                     |                                                        |             |                           |         |
|       | Results                    | Messages                            |                                                        |             |                           |         |
|       | Member_l                   | d Siswa_ld                          |                                                        |             |                           |         |
| 1     | []                         | 1                                   |                                                        |             |                           |         |
| 2     | 2                          | 2                                   |                                                        |             |                           |         |
| 3     | 3                          | 3                                   |                                                        |             |                           |         |
| 4     | 4                          | 5                                   |                                                        |             |                           |         |
| 5     | 5                          | 6                                   |                                                        |             |                           |         |
|       |                            |                                     |                                                        |             |                           |         |
|       | Grup_ld                    | CreatedBy                           | Nama_Grup                                              |             |                           |         |
| 1     | 1                          | 1                                   | XII IPA 1                                              |             |                           |         |
| 2     | 2                          | 2                                   | XII IPA 5                                              |             |                           |         |
|       |                            |                                     |                                                        |             |                           |         |
|       | GM_ld                      | Member_Id                           | Nama_Grup                                              |             |                           |         |
| 1     | 1                          | 1                                   | XII IPA 1                                              |             |                           |         |
| 2     | 2                          | 2                                   | XII IPA 5                                              |             |                           |         |
| 3     | 3                          | 3                                   | XII IPA 5                                              |             |                           |         |
|       |                            |                                     |                                                        |             |                           |         |

Gambar 4. 26 Tabel Sebelum Pengujian

Gambar 4.26 merupakan keadaan awal sebelum dilakukan pengujian *update anomaly*.

| QLO  | Query10.sql - | S5JQ6MS\              | Asus (54))*            | SQLQuery9.sql - DS5JQ6MS\Asus (52))* × | SQL |
|------|---------------|-----------------------|------------------------|----------------------------------------|-----|
|      | insert        | into Mem              | ber value              | s ('5')                                |     |
|      | insert        | into Mem              | ber value              | s ('6')                                |     |
|      |               | GrupMemb<br>lember_Id | er SET Na<br>= 2;      | ma_Grup - 'XII IPS 1'                  |     |
| 10 % | ו <           |                       |                        |                                        |     |
|      | Results       | Messages              |                        |                                        |     |
|      | Member_Id     | Siswa_Id              |                        |                                        |     |
| 1    | 1             | 1                     |                        |                                        |     |
| 2    | 2             | 2                     |                        |                                        |     |
| 3    | 3             | 3                     |                        |                                        |     |
| 4    | 4             | 5                     |                        |                                        |     |
| 5    | 5             | 6                     |                        |                                        |     |
|      | Grup_ld       | CreatedBy             | Nama_Grup              |                                        |     |
| 1    | 1             | 1                     | XII IPA 1              |                                        |     |
| 2    | 2             | 2                     | XII IPA 5              |                                        |     |
| 1    | GM_ld M       | Nember_Id             | Nama_Grup<br>XII IPA 1 |                                        |     |
| 3    | 2<br>3        | 3                     |                        |                                        |     |
|      | Query execute | ed successfu          | illy.                  | DESKTOP-S5JQ6MS (12.0 RTM)             | DE  |

Gambar 4. 27 Pengujian Update Anomaly

Dari Gambar 4.27 terlihat ketika dilakukan *update* data pada tabel GrupMember, maka tabel lain tidak ada perubahan, hanya pada tabel GrupMember yang mengalami perubahan, sehingga sudah tidak terdapat *anomaly*.

### **B.** Pengujian Constraint

*Constraint* basis data merupakan struktur yang dibuat oleh pengguna atau perancang basis data yang mencerminkkan perilaku dari suatu tabel dan kolom. *Constraint* dirancang pertama pada saat mendefinisikan basis data dengan tujuan utama memproteksi validasi data.

a. Check Constraint pada Kolom Status\_Ujian

```
Greate table PesertaUjian (
Peserta_Id int identity(1,1) primary key,
Siswa_Id nvarchar (128) not null,
foreign key (Siswa_Id) references[Siswa](Siswa_Id),
Ujian_Id int foreign key references Ujian(Ujian_Id),
Status_Ujian int CONSTRAINT CHK_Status_Ujian CHECK (Status_Ujian in( 0, 1))
);
```

Gambar 4. 28 Gambar Querry Constraint pada Kolom Status Ujian

Pada Gambar 4.28, *check constraint* diimplementasikan pada tabel pesertaUjian kolom Status\_Ujian, pada kolom ini hanya diisi angka 0 atau 1.

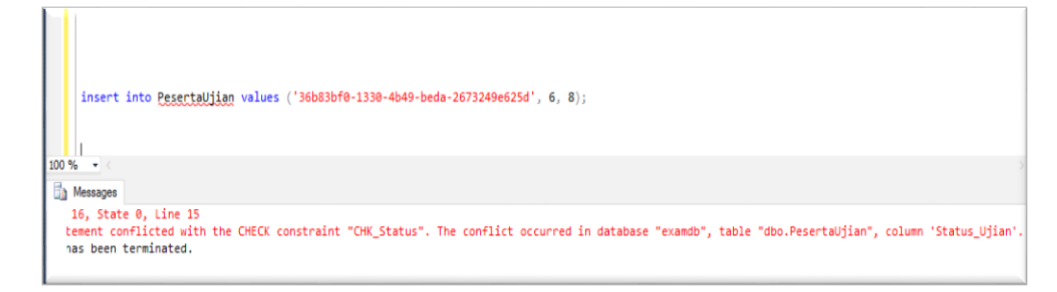

Gambar 4. 29 Validasi Check constraint pada Kolom

Pada Gambar 4.29, saat pengujian *insert* data yang tidak sesuai dengan pembatasan data pada kolom Status\_Ujian, maka data ketika *execute querry* muncul validasi. Hal ini berarti *constraint* telah berhasil diimplementasikan.

b. Check constraint pada Kolom Nilai

```
create table Nilai (
Nilai_Id int identity(1,1) primary key,
EventUjian_Id int foreign key references EventUjian(EventUjian_Id),
Soal_Id int foreign key references NomorSoal(NS_Id),
Ujian_Id int foreign key references Ujian(Ujian_Id),
Nilai int CONSTRAINT CHK_Nilai CHECK (Nilai in( 0, 1)),
Jawaban_Siswa char(1)
);
```

Gambar 4. 30 Querry Constraint pada kolom Nilai

Pada Gambar 4.30, *check constraint* diimplementasikan pada tabel Nilai kolom Nilai, pada kolom ini hanya diisi angka 0 atau 1.

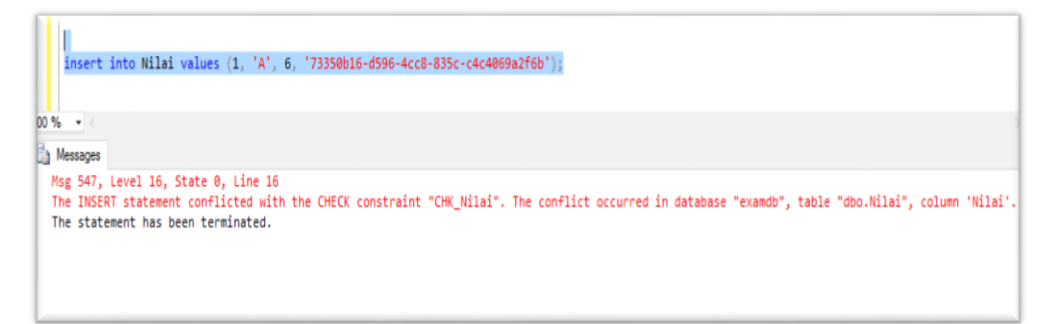

Gambar 4. 31 Validasi Check Constraint pada kolom Nilai

Pada Gambar 4.31, saat pengujian *insert* data yang tidak sesuai dengan pembatasan data pada kolom Nilai, maka data ketika *execute querry* muncul validasi. Hal ini berarti *constraint* telah berhasil diimplementasikan.

c. Check constraint pada kolom Jenis\_Kelamin Guru

```
create table Guru (
Guru_Id nvarchar (128) not null,
primary key clustered (Guru_Id),
foreign key (Guru_Id) references[AspNetUsers](Id),
NIP char(18),
Nama_Guru varchar (20),
Jenis_kelamin char(1) constraint checkJenis_kelamin check(Jenis_kelamin in('L','P')),
Sekolah varchar(30),
Alamat varchar (25),
MP_Id int foreign key references MataPelajaran(MP_Id),
);
```

Gambar 4. 32 Querry Constraint pada Kolom Jenis\_Kelamin Guru

Pada Gambar 4.32, *check constraint* diimplementasikan pada tabel Guru kolom Jenis\_Kelamin, pada kolom ini hanya diisi huruf "P" atau "L".

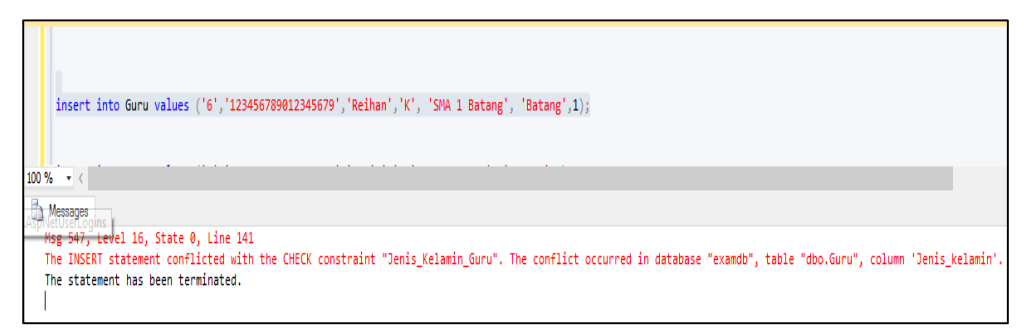

Gambar 4. 33 Validasi Check Constraint pada Kolom Jenis\_Kelamin Guru

Pada Gambar 4.33, saat pengujian *insert* data yang tidak sesuai dengan pembatasan data pada kolom Jenis\_Kelamin, maka data ketika *execute querry* muncul validasi. Hal ini berarti *constraint* telah berhasil diimplementasikan.

d. Check constraint pada kolom Jenis\_Kelamin Siswa

```
create table Siswa (
Siswa_Id nvarchar (128) not null,
primary key clustered (Siswa_Id),
foreign key (Siswa_Id) references[AspNetUsers](Id),
NISN char(10),
Nama_Siswa varchar (20),
Jenis_kelamin char(1)constraint checkJenis_kelamin check(Jenis_kelamin in('L','P')),
Sekolah varchar (30),
Kelas varchar(10),
Alamat varchar (25));
```

Gambar 4. 34 Querry Constraint pada Kolom Jenis\_Kelamin Siswa

Pada Gambar 4.34, *check constraint* diimplementasikan pada tabel Siswa kolom Jenis\_Kelamin, pada kolom ini hanya diisi huruf "P" atau "L".

| examd           | b                                                                                                    |
|-----------------|----------------------------------------------------------------------------------------------------|
| ųχ              | DESKTOP-SSJQ6MS.examdb - Diagram_0* QUERY_AKU_PENDAIQ6MSiAgus (57))* ×                                                                                                    |
| · "             |                                                                                                    |
| db ^            |                                                                                                    |
| db<br>db        | insert into Siswa values ('8', 1234567890, 'Anggun', 'G','SWA 1 Batang', 'XII IPA 4', 'Jl.Gatak Kasihan Bantul')                                                             |
| db              | 100 % · (                                                                                                    |
| db              | A Messages                                                                                                    |
| db              | Nsg 547, Level 16, State 0, Line 30                                                                                                    |
| db              | The INSERT statement conflicted with the CHECK constraint "checkJenis_Kelamin_Siswa". The conflict occurred in database "exambb", table "dbo.Siswa", column 'Jenis_Kelamin'. |
| db              | The Statement has been terminated.                                                                                                    |
| db              |                                                                                                    |
| EWS             |                                                                                                    |
| db<br>db<br>Ews | The statement has been terminated.                                                                                                    |

Gambar 4. 35 Validasi Check Constraint pada Kolom Jenis\_Kelamin Siswa

Pada Gambar 4.35, saat pengujian *insert* data yang tidak sesuai dengan pembatasan data pada kolom Jenis\_Kelamin, maka data ketika *execute querry* muncul validasi. Hal ini berarti *constraint* telah berhasil diimplementasikan.